## 取得単位証明書の出力方法のご案内

- 1. HPTopのeラーニングよりログインします.
- 2. 「会員情報の閲覧・変更在籍証明書・取得単位」をクリックします.

| 🕝 会員専用ページ                            |      |     |              | 01-010-011-00-00<br>01-010-011-00-00 |
|--------------------------------------|------|-----|--------------|--------------------------------------|
| 会約情報の規範,東東在<br>構成規範,東東在<br>構成明点,取得単約 | 会員の満 | 通会描 | 1000<br>1000 | 総会・予算・決算報告                           |
|                                      |      |     | JSTAGE       |                                      |

「会員情報の閲覧・変更」が表示されたら,「取得単位一覧」をクリックします. 3.

| 員情報の閲覧・変更                                                                                                    |                      |
|----------------------------------------------------------------------------------------------------|----------------------|
| ▶パスワードの変更                                                                                                    |                      |
| ログインパスワードを変更することができます。<br>相回ログイン特の「パスワード」は、事務局でランダムに作成したちのです。<br>このメニューから個人で空更されることをお薦めします。                     | RAN                  |
| ▶ 会員情報の変更·確認                                                                                                    |                      |
| 登録清柳の確認、変更ができます。<br>撮戦済みの会員情報は、事務局で保管しておりますデータベースをもとに作成しておりま<br>撮戦内容を各自でご確認いただきまして、正しい情報にご修正くださいますようご協力を<br>ます。 | 7.<br>58.00LI        |
| ▶ 個人情報の提供同意について                                                                                                 |                      |
| 個人情報の提供可算について、確認・変更が行なえます。                                                                                      | 用有个                  |
| ▶年会香納入開会                                                                                                    |                      |
| 単純純入年度から3年分の年会費納入状況が確認できます。<br>様収書の発行もこちらでできます。<br>会費1年分に満たない一部預かり金などは反映されておりませんので、ご了承ください。                     | 用商へ                  |
| ▶ 在職員報書の発行                                                                                                    |                      |
| 日本結常念検査学会に入会された日から在籍証明書所行月の末日まで在題した証明書を発<br>例)1月1日に在職証明書を取得する場合は1月31日までの在職証明書が発行されます。                           | HUZT.                |
| ▶ 取得単位一覧                                                                                                    | $\frown$             |
| 日本経営会検査学会が簡優した学術集会・地方会にて登録された単位を開発することが<br>会の業績(発表・出席など)は反映されません。<br>検査士貨格の更新には、5年以内に下表に示す単位取得が必要です(延長申請をされた?   | できます。 相学<br>112、 辞きま |

4. 「取得単位一覧」が表示されたら、「証明書発行希望」をクリックします.

※一覧は自動で5年間分が表示されます

(

| :取得制位<br>(証明書は<br>(行希望を | は「副算派検査士便幹の際に必要と<br>当会の学術集会や地方会に形ける<br>は「証明書発行希望」ボタンをう | なるもので、本証明確でも参加組の代す<br>参加・発表について証明するものです。<br>クリックして空に思いたください。 | つりとして更新手術 | はきを行うことが | ₹## <b>7</b> , |
|-------------------------|--------------------------------------------------------|--------------------------------------------------------------|-----------|----------|----------------|
|                         |                                                        | <b><b>Ť</b>(<b>Å,†5</b></b>                                  |           | 95單位:30  |                |
|                         | 年月日                                                    | 参加行事名称および内容                                                  | 取用種類      | 取得單位     |                |
|                         | 2021年05月08日~<br>2021年05月09日                            |                                                              | 使为2       | 5        |                |
|                         | 2020年12月19日~<br>2020年12月20日                            |                                                              | 67.02     | 5        |                |
|                         | 2019年10月14日                                            |                                                              | 伊加        | 5        |                |
|                         | 2019年04月27日~<br>2019年04月29日                            |                                                              | er 10     | 5        |                |
|                         | 2018年06月01日~<br>2018年06月03日                            |                                                              | @10       | 5        |                |
|                         | 2017年06月16日~                                           |                                                              | # 10      | 5        |                |

5. 一覧が表示されたら証明書を発行する場合は、「全て表示する」をクリックします.

※一覧から選択表示する場合は、チェックボックス「申請する」をチェックして選択できます

| 単位取得(参加・発表)                                                                                                    | 证明書 入力直面                                                                                                    |                                                                                                    |                                        |                   |
|----------------------------------------------------------------------------------------------------|----------------------------------------------------------------------------------------------------|----------------------------------------------------------------------------------------------------|----------------------------------------|-------------------|
| 1名<br>F会員 太郎                                                                                                    | ter se se se se se se se se se se se se se                                                                                                    | :肖藝芍<br>XXXXXXXX                                                                                      |                                        |                   |
| <ul> <li>2007年度以降に取得</li> </ul>                                                                                                 | のに本語に自己見た自知法に問題はない語子                                                                                                    | Contraction in the second second second second                                                        | and the second second second           | AND A TRACTAGE OF |
| <ul> <li>2007年度以降に前期<br/>式に従って参加温のが</li> <li>本証明書と参加温の</li> <li>申請する単位のチェ、</li> <li>すでに申請済みの単位</li> <li>初めて単新手続きを:</li> </ul>   | 000年年にこうのに合い生ませる。<br>他がか多まです。<br>他かりて申請される方は、飯根しないように<br>ックボックスにチェックな入れて、入力増下の<br>加減「申請茶」と意思されます。<br>他れる方は資格認定日以降に「酢得された単加の<br>全て表示                   | ご注意下さい。<br>)【福岡園園へ】ボタンをクロ<br>込み動になりますので、ご注意<br>する                                                     | ックしてください<br>Kください                      | <b>.</b>          |
| <ul> <li>2007年度以降に順得<br/>式に従って参加温のう</li> <li>本証明書と参加温ださ。</li> <li>申請する単位のテエ、</li> <li>すでに申請請みの瞬、</li> <li>初めて単新手続きを:</li> </ul> | のこそのことのからに合います。<br>合わけどと要です。<br>さわけどこを通される方は、重要しないように<br>ックボックスにチェックを入れて、入力増下の<br>かは「申請済」と表記されます。<br>される方は資格認定日以降に前得された単位の<br>全て表示<br>参加行事名称および内容     | ご注意下さい。<br>) [ 福記園田へ ] ボタンをクリ<br>の有効になりますので、ご注意<br>する<br>取得種類                                         | ックしてくだきい<br>Iくだきい。<br>取用単位             | 1.                |
| <ul> <li>2007年度以降に前期<br/>式に従って参加証のジ<br/>本証明書と参加証と?</li> <li>申請する単位のテェ、</li> <li>すでに申請済みの単()</li> <li>初めて単新手続きを?</li> </ul>      | Addressです。<br>たわせて申請される方は、重要しないように<br>ックボックスにチェックを入れて、入力増下の<br>加は「申請済」と表記されます。<br>される方は資格認定日以降に取得された単位の<br>全くての<br>参加行事名称および内容<br>超度波吸音技術 Vol.46 No.6 | ご注意下さい。<br>0 [ 毎回調面へ ] ボタンをクリ<br>14<br>14<br>15<br>15<br>15<br>15<br>15<br>15<br>15<br>15<br>15<br>15 | 9 クレてくだきい<br>(くだきい、<br>取用単位<br>5 (中議者) | C +375            |

6. 一覧表示を発行する場合は、「証明書を発行する」をクリックします.

| 单位用的         | 导(参加·発表)証明書 | 確認画面               |                  |             |           |
|--------------|-------------|--------------------|------------------|-------------|-----------|
| 氏名<br>正台間    | 太郎          |                    | 会員委号<br>X0000000 |             |           |
| • <b>λ</b> . | した内存をご確認くださ | い。下記内容に懸慮いがなければ    | 下の「証明書発          | 行手ボタンをクリックし | /てください。   |
|              | 年月日         | 参加行事名称およ(          | 网络               | 市田務府        | 100011440 |
|              | 2021年12月01日 | 超音波坡直技術 Vol.46 No. | 6                | 論文投稿(遼漸)    | 5 (申請所)   |
|              | 2019年12月01日 | 超音波鏡直接網 Vol.44 No. | 6                | 建文拉绳 (应例服告) | 5 (明論)    |
|              |             |                    |                  | At 10       | 単位        |

7. 証明書を発行する場合は、「OK」をクリックします.

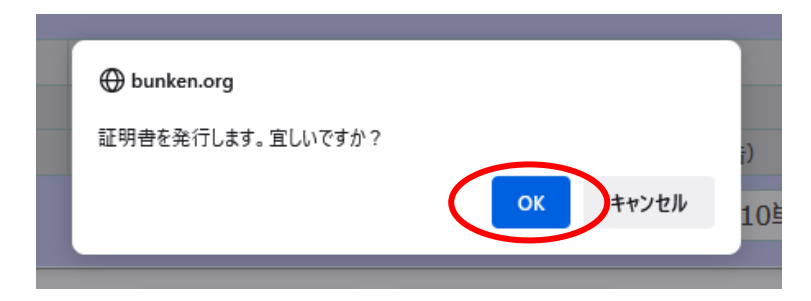

8. 証明書 PDF ファイルがダウンロードされます.

発行養辱 日超換單 2022-0240

単位取得(参加・発表)証明書

会員番号 氏名正会員太郎 証明対象期間 2019年 2月 1日 ~ 2022年 1月31日

上記の者は、本会において以下の参加実績および単位を有することを証明いたします。

| 年月日         | 参加行事名称および内容         | 取得權別        | 取得单位 |
|-------------|---------------------|-------------|------|
| 2021年12月01日 | 趙曹波機査技術 Vol.46 No.6 | 論文投稿(選著)    | 5    |
| 2019年12月01日 | 離曾波檢查技術 Vol.44 No.6 | 論文投稿( 症例報告) | 5    |
|             |                     | -           | -    |
|             |                     | -           |      |

2022年1月吉日